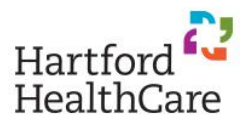

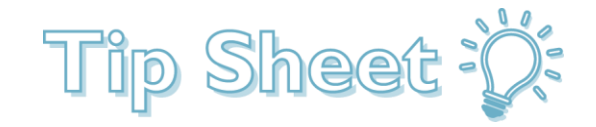

# MyChart Plus Signup

This tipsheet will demonstrate how to signup and access MyChart Plus for test results via phone or computer. If accessing MyChartPlus via phone it will also show you how to enable notifications.

### Sign-Up Instructions

- 1. Follow this link to Sign Up for MyChartPlus: MyChartPlus Sign Up
- 2. Enter the information needed in the fields below indicated by the red \* by each field to set up your

account.

| MyChartPLUS                                                                                                    |                                                                                                    |                                                                                                    |
|----------------------------------------------------------------------------------------------------|----------------------------------------------------------------------------------------------------|----------------------------------------------------------------------------------------------------|
| 66 33                                                                                                    | 66 33 66                                                                                                    |                                                                                                    |
| Create a MyChartPLUS A                                                                                                    | ccount                                                                                                    |                                                                                                    |
| To set-up your MyChartPLUS account<br>form below. Provided the information y<br>to begin the set-up process. If we are entered you will be prompted to conta<br>support by phone at 860.972.4993 bet<br>weekends and holidays. | you must first enter the required pieces<br>rou enter below matches the informatio<br>unable to verify your identity using the c<br>ct technical support. If you have any qu<br>ween the hours of 8:00 am & 4:30 pm N | s of demographic information in the<br>in we have on file, you will be prompted<br>demographic information you have<br>lestions, you may contact technical<br>Monday through Friday excluding |
| * Indicates a required field                                                                                                    |                                                                                                    |                                                                                                    |
| Name                                                                                                    |                                                                                                    |                                                                                                    |
| *<br>First name                                                                                                    | Middle name                                                                                                    | *<br>Last name                                                                                                    |
| Address                                                                                                    |                                                                                                    |                                                                                                    |
| *country<br>United States of America                                                                                                    |                                                                                                    | >                                                                                                    |
| *                                                                                                    |                                                                                                    |                                                                                                    |
| Street Address                                                                                                    |                                                                                                    | $\widehat{}$                                                                                                    |
| *City                                                                                                    | *<br>State                                                                                                    | ✓ <sup>*</sup> ZIP                                                                                                    |
| County                                                                                                    | $\checkmark$                                                                                                    |                                                                                                    |
|                                                                                                    |                                                                                                    |                                                                                                    |
| *City                                                                                                    | *<br>State                                                                                                    | ✓ <sup>★</sup> ZIP                                                                                                    |
| County                                                                                                    | ~                                                                                                    |                                                                                                    |
| Other Information                                                                                                    | 6 7 6                                                                                                    |                                                                                                    |
| * Data of birth                                                                                                    |                                                                                                    |                                                                                                    |
| Date of birth                                                                                                    |                                                                                                    |                                                                                                    |
| *Legal Sex                                                                                                    |                                                                                                    |                                                                                                    |
| Female Male Unknown                                                                                                    |                                                                                                    |                                                                                                    |
|                                                                                                    |                                                                                                    |                                                                                                    |
| * Last four digits of SSN                                                                                                    |                                                                                                    |                                                                                                    |
| *<br>Email address                                                                                                    | *<br>Verify email address                                                                                                    |                                                                                                    |
| As a spam prevention measure, compli<br>I'm not a robot                                                                                                    | ete the CAPTCHA below.                                                                                                    |                                                                                                    |
|                                                                                                    |                                                                                                    |                                                                                                    |

# Accessing and Navigating MyChartPlus

- Open the app on your phone or tablet (this would have to be downloaded via the app store on your device)
- 2. Enter: <u>https://mychartplus.org/myChart</u>/ into a web browser on your phone or computer
  - Either method will require you to put in the username and password that you previously setup
- 3. Once you have accessed MyChartPlus there is two ways to view your test results:
  - Health icon on the top line and choose "Test Results"
  - "View Test Results" on the right side under Quick Links
- 4. After viewing these Test Results there are some other things to know:
  - You can view lab results from tests you have had at any HHC facility on this page with the most recent test results on top.
  - There are links on the Home Page that will bring you to the HHC Covid 19 webpages, and the CDC webpages, for additional information.
  - If your Covid 19 test is positive, you will also be contacted by a provider
  - You should explore the rest of MyChartPlus to see other information about your medical care. Explore the Quick Links and Top Tabs.

## Setting up Notifications

- 1. After downloading phone application from your phones app store this is how you will turn on notifications for each manufacturer.
- 2. IPhone

٠

- Click Settings.
- In the Settings menu scroll down to find the **MyChart** application and **select** it.

| •••II Veriz | zon 🗢 8:30 AM | 100% 📖 |
|-------------|---------------|--------|
|             | Settings      |        |
| P           | Podcasts      | >      |
|             | iTunes U      | >      |
|             | Game Center > |        |
|             |               |        |
| U           | TV Provider   | >      |
|             |               |        |
|             | Apple Store   | > .    |
| C           | Clips         | >      |
| Ś           | GarageBand    | >      |
| ×           | iMovie        | >      |
|             | Keynote       | >      |
|             | MyChart       | >      |
|             | Numbers       | >      |
|             | Pages         | >      |

#### • Inside the MyChart menu select Notifications.

| •• Veriz | on 🗢                          | 8:30 AM                  | 100%        |   |
|----------|-------------------------------|--------------------------|-------------|---|
| Sett     | ings                          | MyChart                  |             |   |
| ALLOW    | / MYCHART T                   | O ACCESS                 |             |   |
| 7        | Location                      |                          | While Using | > |
|          | Siri & Sear<br>Search, Sugge  | ch<br>stions & Shortcut  | ts          | > |
|          | Notification<br>Banners, Soun | <b>NS</b><br>Ids, Badges |             | > |
| МҮСН     | ART SETTING                   | 6                        |             |   |
| Custo    | om Server                     |                          |             | > |
|          |                               |                          |             |   |

• In the Notifications Menu for MyChart make sure Allow Notifications is turned on indicated by the toggle slide to the right.

| 🖬 Verizon 🗢     | 8:31 AM             | 100% 🔳          |
|-----------------|---------------------|-----------------|
| K MyChart       | Notifications       |                 |
|                 |                     |                 |
| Allow Notificat | tions               |                 |
| ALERTS          |                     |                 |
| 9:41<br>Screen  | Notification Center | Banners         |
| $\checkmark$    |                     | $\bigcirc$      |
| Banner Style    |                     | Temporary >     |
|                 |                     |                 |
| Sounds          |                     |                 |
| Badges          |                     |                 |
| OPTIONS         |                     |                 |
| Show Preview    | s Alwa              | ays (Default) > |
| Notification G  | rouping             | Automatic >     |

- 3. Android
  - Login to MyChartPlus app

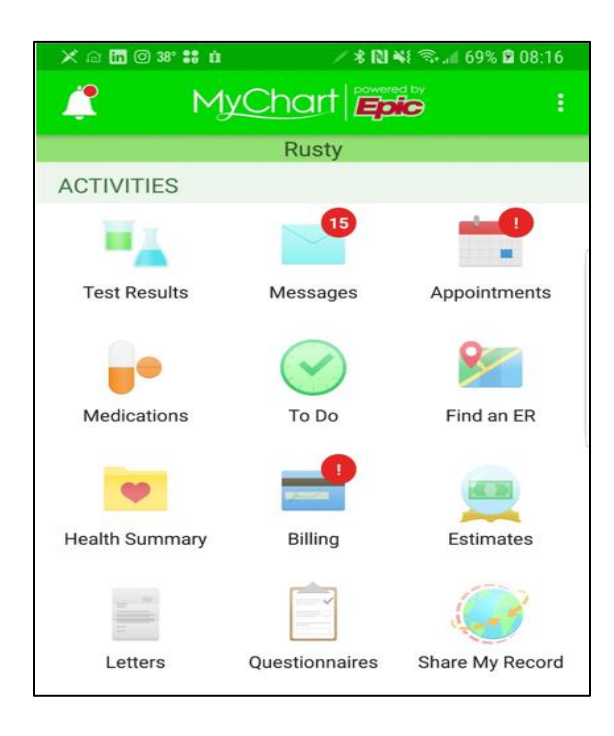

• Select the three dots in the upper right hand corner of the screen. When dropdown list appears select **Account Settings.** 

| 🔨 🗶 🖬 🖸 38° 🖬 👬 1 | ġ ∕\$R         | N 📲 🗟 📶 70% 🖬 08:16 |
|-------------------|----------------|---------------------|
| 🧷 My              | Cha Pers       | sonalize            |
| ACTIVITIES        | Ru Acc         | ount Settings       |
| ACHIVITLES        | Арр            | Preferences         |
| Test Results      | Swit           | tch Organizations   |
|                   | Log            | Out                 |
|                   | $\checkmark$   | ×                   |
| Medications       | To Do          | Find an ER          |
|                   |                |                     |
| Health Summary    | Billing        | Estimates           |
|                   |                | <b>e</b>            |
| Letters           | Questionnaires | Share My Record     |

• Inside the Account Settings Menu make sure that Push Notifications are turned on indicated by the toggle being slide to the right.

| 🗠 🗙 🛅 🔘 38° 🖬 👬 🖞                                         | 🗡 🕏 🔃 📲 🖘 📶 70% 🛱 08:17                           |
|-----------------------------------------------------------|---------------------------------------------------|
| Account Settings                                          |                                                   |
| L Change Colors and                                       | l Names                                           |
| Ce Update Email and                                       | Phone                                             |
| යි Change Password                                        |                                                   |
| 🎇 Use Passcode                                            |                                                   |
| Use a 4-digit number as a<br>account on this device       | n alternative login for your                      |
| lose Fingerprint                                          |                                                   |
| Use your fingerprint as an account on this device         | alternative login for your                        |
| Construction Two-Step Verificat                           | ion 🔎                                             |
| Use two-step verification t<br>of security to your accoun | o add an additional layer<br>t. <b>Learn More</b> |
| Push Notifications                                        |                                                   |
| Send notifications to this of information is available.   | device when new                                   |

< SignUp> <5/13/20> | © 2020 Epic Systems Corporation. Confidential.